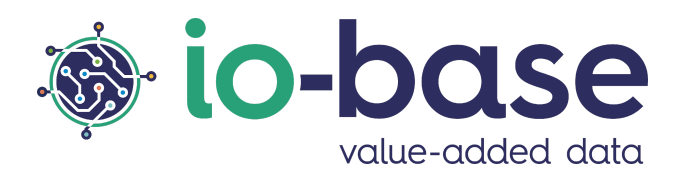

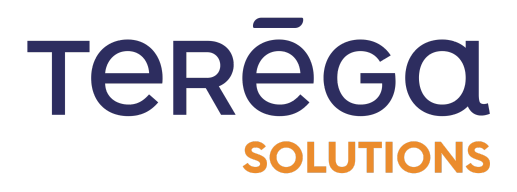

# IndaForms

# User documentation

# <u>Content</u>

| Content                   | 2  |
|---------------------------|----|
| 1. Access IndaForms       | 3  |
| 2. Create a form          | 4  |
| 2.1 Defining a permission | 5  |
| 2.2 Defining a metric     | 7  |
| 2.3 Creating a metric     | 10 |
| 2.4 Saving the form       | 13 |
| 2.5 Using the form        | 13 |
| 3. Duplicate a form       | 13 |
| 4. Delete a form          | 15 |
| 5. Edit a form            | 16 |
| 6. Share a form           | 18 |
| 6.1 Generate a QR Code    | 18 |
| 6.2 Copy the form's link  | 19 |
| 7. Make an input          | 20 |
| 7.1 Change the input date | 20 |
| 7.2 Add an input          | 21 |

# 1. Access IndaForms

**Prerequisite** : this feature is available for users with a **functional administrator** role.

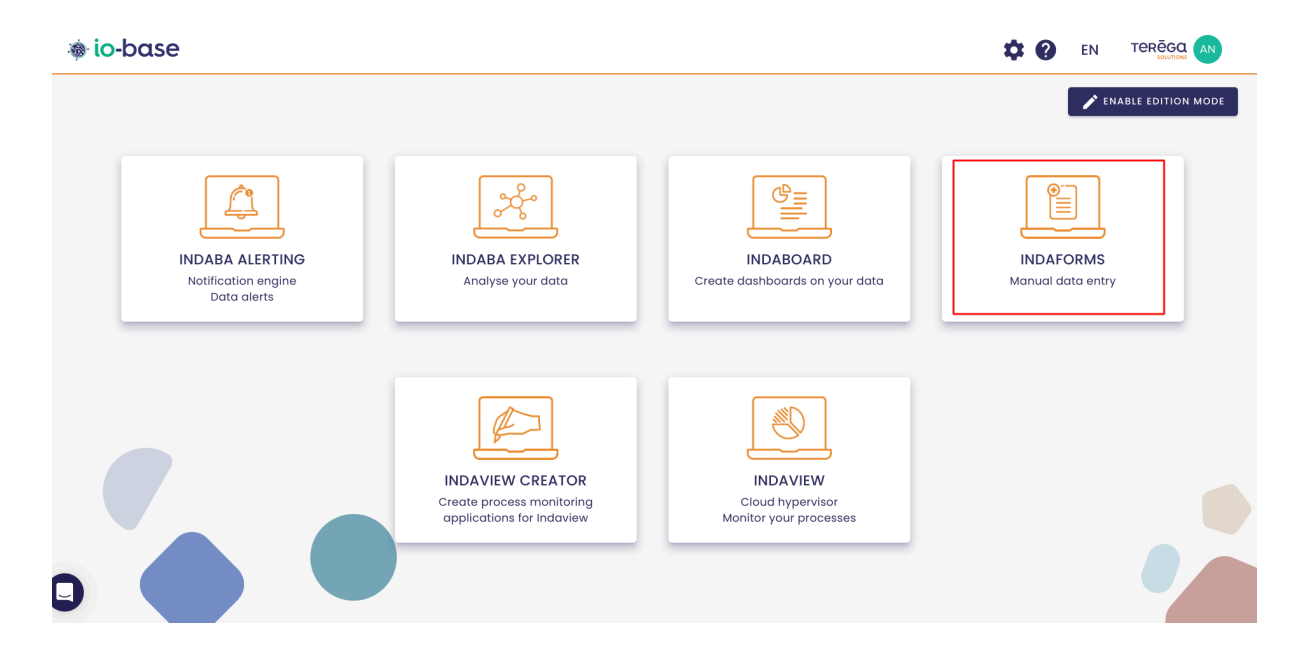

Connect to the **Io-base** portal.

Click on the IndaForms tile to open the application. You are redirected to IndaForms, in the menu **List of forms.** 

| earch                  |                                 | + ADD FO              |
|------------------------|---------------------------------|-----------------------|
| Title                  | Description                     | Actions               |
| Doc                    |                                 |                       |
| fluxys                 |                                 |                       |
| Formulas set data      |                                 |                       |
| mon titre de form test | ma description de form          |                       |
| ti                     | desc                            |                       |
| tl (Copy)              | desc                            |                       |
| tl (Copy) (Copie)      | desc                            |                       |
| test_stockage          |                                 |                       |
| tournée bassins        |                                 |                       |
| Tournée quotidienne    | Relevé des températures du site |                       |
|                        |                                 | Items per page 10 🛛 👻 |
|                        |                                 |                       |

# 2. Create a form

#### Access IndaForms.

Some of the data that is important to your business is not automatically uploaded to io-base, for example when it is collected manually on a site (a thermometer that is not connected for example).

With Indaforms, you will be able to create forms to enable users to enter data manually, and have it stored in io-base.

For each form created, you will need to define :

- which metric (or metrics) you want to enter a value for
- who is authorised to enter the values

#### At the top right, click on **Add Form**.

| 🐞 io-base         |             |            |
|-------------------|-------------|------------|
| Search            |             | + add form |
| Title             | Description | Actions    |
| Doc               |             |            |
| fluxys            |             |            |
| Formulas set data |             |            |

Fill in the fields:

- Title : title of the form
- Description : description of the form
- Permission : who will be allowed to fill in the form
- Choice of metric(s) : the metrics for which values will be entered

| Properties                                                                   |
|------------------------------------------------------------------------------|
| Title *                                                                      |
| Description                                                                  |
| Permission                                                                   |
| Create a new permission or use an existing one                               |
| + CREATE A PERMISSION                                                        |
| Permission *                                                                 |
| MANAGE PERMISSION                                                            |
| Don't forget to add users that will fill the form in the selected permission |
| Metrics                                                                      |
| Q SEARCH A METRIC + CREATE A METRIC                                          |
| SAVE                                                                         |
|                                                                              |
|                                                                              |

Note : the fields Title and Permission are mandatory.

## 2.1 Defining a permission

The **Permission** section is used to define who has the right to record values for the metrics in this form. You can select an existing Permission, or create a new one.

**Note**: the permission selected must allow writing. It must be applied to the form's metrics, via the Metrics Management module.

To create a permission, click on **Create a permission**.

| Prop     | erties                                                                |
|----------|-----------------------------------------------------------------------|
| Title *  | k                                                                     |
| Desci    | ription                                                               |
| Perm     | nission                                                               |
| Create   | a new permission or use an existing one                               |
| + <      | CREATE A PERMISSION                                                   |
| Pern     | nission *                                                             |
|          | MANAGE PERMISSION                                                     |
| Don't fo | orget to add users that will fill the form in the selected permission |
| Metri    | ics                                                                   |
| Q 5      | SEARCH A METRIC + CREATE A METRIC                                     |
| SAVE     |                                                                       |
|          |                                                                       |

A pop-up window opens. Complete the name of the permission.

| Permission name |      |  |
|-----------------|------|--|
| Permission for  |      |  |
|                 | <br> |  |

**Note** : By default, the name given is "Permission for [form title]". Therefore, by default, you will create a group specifically for your form. The permission you create is automatically set up with read/write rights.

Once you have chosen the permission, you need to add users.

To do so, click on Manage permission.

## Permission

Create a new permission or use an existing one

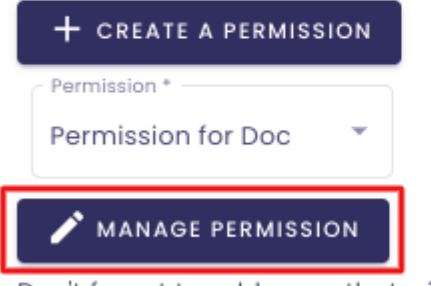

Don't forget to add users that will fill the form in the selected permission

You are redirected to the "Edit a permission" screen.

## 2.2 Defining a metric

The final step is to define the metrics that will appear in the input form. Here again, you can either select one (or more) of the existing metrics, or create a new metric.

Search for an existing metric

| Properties          |                                                          |
|---------------------|----------------------------------------------------------|
| Title *             |                                                          |
| Doc                 |                                                          |
| Description         |                                                          |
| Permission          |                                                          |
| Create a new pern   | nission or use an existing one                           |
| + CREATE A PER      | MISSION                                                  |
| Permission *        |                                                          |
| Permission for D    | oc *                                                     |
| 🖍 MANAGE PERI       | міззіон                                                  |
| Don't forget to add | users that will fill the form in the selected permission |
| Metrics             |                                                          |
|                     |                                                          |
|                     |                                                          |
| SAVE                |                                                          |
|                     |                                                          |

The pop-up window **Metric search** opens.

|                   | METRICS SELECTION |             |        | SELECTED MET    | RICS         |  |
|-------------------|-------------------|-------------|--------|-----------------|--------------|--|
| By metric         | By tree           | By metadata | Metric | Datasource      | Unit Actions |  |
| nain 🗸            | _                 |             |        |                 |              |  |
| Metric name       | Description       |             |        |                 |              |  |
| Unit              |                   |             |        | - 11            | •            |  |
| Metric Descr      | iption Unit       | Action      |        | No metric selec | ted          |  |
| indabox_test_int_ | d a unit          | $\oplus$    |        |                 |              |  |
| modbus_int_int0   | d unit            | $\oplus$    |        |                 |              |  |
| cip_int_170       | d a unit          | $\oplus$    |        |                 |              |  |
|                   |                   | _           |        |                 |              |  |

You can search by tree structure, metadata or metric name.

To add a metric, press the "+" button.

|                      | METRICS SELECTION | N           |
|----------------------|-------------------|-------------|
| By metric            | By tree           | By metadata |
| Demo GTB             |                   | ~ Q         |
| batiments            |                   |             |
| 🗋 elementaire        |                   |             |
| i nj26uv_etat_vanne. | elementaire       | $\odot$     |
| i nj26uv_taux_humid  | te_elementaire    | $\oplus$    |
| i nj26uv_temperature | _elementaire      | $\oplus$    |

The selected metric appears in the table, on the right.

| MI                     | ETRICS SELECTION | N           |                       | SELECTED METRICS |                |
|------------------------|------------------|-------------|-----------------------|------------------|----------------|
| By metric              | By tree          | By metadata | Metric                | Datasource       | e Unit Actions |
| Demo GTB               |                  | ~ Q         | nj26uv_etat_vanne_ele | ementaire main   | ٦              |
| batiments              |                  |             |                       |                  |                |
| elementaire            |                  |             |                       |                  |                |
| i nj26uv_etat_vanne_e  | lementaire       | Θ           |                       |                  |                |
| i nj26uv_taux_humidite | _elementaire     | $\oplus$    |                       |                  |                |
| i nj26uv_temperature_e | elementaire      | $\oplus$    |                       |                  |                |

#### Click on **Save**.

The metric is selected and appears in your form creation screen.

## 2.3 Creating a metric

You can also create a metric to be attached to your form.

To do so, click on **Create a metric.** 

| Properties         |                                                             |
|--------------------|-------------------------------------------------------------|
| Title *            |                                                             |
| Doc                |                                                             |
| Description        |                                                             |
| Permission         |                                                             |
| Create a new pe    | rmission or use an existing one                             |
| + CREATE A P       | ERMISSION                                                   |
| Permission *       |                                                             |
| Permission for     | Doc 👻                                                       |
| 🖍 MANAGE PE        | RMISSION                                                    |
| Don't forget to ac | dd users that will fill the form in the selected permission |
| Metrics            |                                                             |
| Q SEARCH A         | METRIC + CREATE A METRIC                                    |
| SAVE               |                                                             |
|                    |                                                             |

You will be redirected to the **Add metric** page.

|                             |     |     | Metric type              |   |
|-----------------------------|-----|-----|--------------------------|---|
| ist of databases            | •   |     | Manual                   |   |
| Name *                      |     |     | Storage rule             |   |
| Description                 |     |     | Unit                     |   |
| Permissions list            |     |     | Permissions of metric    |   |
| Default read access zone    |     |     | Default read access zone | × |
| Default write access zone   | +   |     |                          |   |
| Autorisation pour Marion    | +   |     |                          |   |
| Autorisation pour Mon titre | +   |     |                          |   |
| Autorisation pour Test      | +   | >>> |                          |   |
| autorisation_testamc        | +   |     |                          |   |
| Dave_R                      | +   |     |                          |   |
| Ecriture Zapier             | +   |     |                          |   |
| ltems per page 10 👻         | < > |     |                          |   |

Create your metric by indicating :

- the corresponding database (required)
- a Name (required)
- a Description (optional)
- a storage rule (optional)
- a unit (optional)

Choose one or more permissions for the metric by clicking on the "+" in the list of permissions.

The permissions selected appear in the left-hand table **Permissions of metric**.

Add metric

| List of databases           | •   |   | Manual -                 |
|-----------------------------|-----|---|--------------------------|
| Name *                      |     |   | Storage rule             |
| Description                 |     |   | Unit                     |
| Permissions list            |     |   | Permissions of metric    |
| Default read access zone    |     |   | Default read access zone |
| Default write access zone   | +   |   |                          |
| Autorisation pour Marion    | +   |   |                          |
| Autorisation pour Mon titre | +   |   |                          |
| Autorisation pour Test      | +   | » |                          |
| autorisation_testamc        | +   |   |                          |
| Dave_R                      | +   |   |                          |
| Ecriture Zapier             | +   |   |                          |
| Items per page 10 💌         | < > |   |                          |
|                             |     |   | CANCEL SAVE              |

#### Click on **Save**.

Your metric is created and you can now select it by searching for it using the **Search a metric** button as shown below.

# 2.4 Saving the form

#### Now click on **Save**.

| boc   Description   Permission or use an existing one <td< th=""><th>Properties</th><th></th><th></th><th></th><th></th><th></th></td<>                                                                                                    | Properties                                                            |               |            |      |            |  |
|----------------------------------------------------------------------------------------------------|-----------------------------------------------------------------------|---------------|------------|------|------------|--|
| coc                                                                                                    | Title *                                                               |               |            |      |            |  |
| bescription   Permission or use an existing one    create a new permission or use an existing one    create A REEMISSION    Permission for Doc      Permission for Doc      Control forget to add users that will fill the form in the selected permission    Markade PERMISSION    Dot forget to add users that will fill the form in the selected permission    Markade PERMISSION    Dot forget to add users that will fill the form in the selected permission    Markade PERMISSION    Dot forget to add users that will fill the form in the selected permission    Markade PERMISSION    Diploy nome    Name     Datasource    Unit Actions           <                                                                                                    |                                                                       |               |            |      |            |  |
| Permission or use an existing one<br>Create a new permission or use an existing one<br>Permission for Doc<br>MANAGE PERMISSION<br>Don't forget to add users that will fill the form in the selected permission<br>Torget to add users that will fill the form in the selected permission<br>Marrie Selected A METRIC C Create A METRIC<br>Diploy nome Name Optissure Unit Actions<br>nj26w_nexobc main °ce C Q Q                                                                                                    | Description                                                           |               |            |      |            |  |
| Create a new permission or use an existing one<br>Permission for Doc<br>MARAGE PERMISSION<br>Don't forget to add users that will fill the form in the selected permission<br>Metrics<br>Metrics<br>SEARCH A METRIC + CREATE A METRIC<br>pigbour_nexobc main °ce î Q                                                                                                    | Permission                                                            |               |            |      |            |  |
| • CREATE A PERMISSION     Permission for Doc     • MANAGE PERMISSION     Don't forget to add users that will fill the form in the selected permission     Markage PERMISSION     Markage PERMISSION     Markage Permission     Markage Permission     Markage Permission     Markage Permission     Markage Permission     Markage Permission     Markage Permission     Markage Permission     Markage Permission | create a new permission or use an existing one                        |               |            |      |            |  |
| Permission for Doc       Image: Doc         Image: Doc       Image: Doc         Don't forget to add users that will fill the form in the selected permission         MARAGE PERMISSION         Don't forget to add users that will fill the form in the selected permission         Marking PERMISSION         Display name       Name         Display name       Unit         nj26uv_nexobc       main       °ce         Image: Doc       nj26uv_nexobc       main       °ce                                                                                                    | + CREATE A PERMISSION                                                 |               |            |      |            |  |
| Parmission for Doc       *         * MANAGE PERMISSION       *         Dont forget to add users that will fill the form in the selected permission       *         Metrics       *         © sEARCH A METRIC       + CREATE A METRIC         Diploy name       Name       Datasource         nj26uv_nexobc       main       *ce       To Question                                                                                                    | - Permission *                                                        |               |            |      |            |  |
| > MARAGE PERMISSION         > Dont forget to add users that will fill the form in the selected permission         > Metrics         Q SEARCH A METRIC       + CREATE A METRIC         > Diploy nome       Name       Datasource         nj26uv_nexobc       main       *ce       @ q                                                                                                    | Permission for Doc                                                    |               |            |      |            |  |
| Dant forget to add users that will fill the form in the selected permission         Metrics         Q SEARCH A METRIC       + CREATE A METRIC         Diploy name       Name       Datasource         nj26uv_nexobc       main       *ce       To                                                                                                    | MANAGE PERMISSION                                                     |               |            |      |            |  |
| Metrics         C REATE A METRIC         C C REATE A METRIC         C C REATE A METRIC         L C C C C C C C C C C C C C C C C C C C                                                                                                    | on't forget to add users that will fill the form in the selected pern | ission        |            |      |            |  |
| Q SEARCH A METRIC     + CREATE A METRIC       Dicploy name     Name     Datasource     Unit     Actions       nj26uv_nexobc     ngi0uv_nexobc     main     °ce     © Q                                                                                                    | Aetrics                                                               |               |            |      |            |  |
| Display name     Name     Datasource     Unit     Actions       nj26uv_nexobc     nj26uv_nexobc     main     °ce     ©                                                                                                    | Q SEARCH A METRIC + CREATE A METRIC                                   |               |            |      |            |  |
| nj26uv_nexobc main °ce 2 Q                                                                                                    | Display name                                                          | Name          | Datasource | Unit | Actions    |  |
|                                                                                                    | nj26uv_nexobc                                                         | nj26uv_nexobc | main       | °ce  | <u>ت</u> ۵ |  |
|                                                                                                    | CAVE                                                                  |               |            |      |            |  |

Your form now appears in the list of forms.

## 2.5 Using the form

Now that your form has been created, you can share the input link with the users who need to use it. In the **Actions** column, you'll find the link to the form, which can be copied, or the QR Code for direct access to the input screen.

## 3. Duplicate a form

#### Access IndaForms.

In the list of forms, go to the form you want to duplicate and click on

:

Then click on **Duplicate.** 

| 🐞 io-base              |                        |            |
|------------------------|------------------------|------------|
| Search                 |                        | + ADD FORM |
| Title                  | Description            | Actions    |
| Doc                    |                        |            |
| fluxys                 |                        |            |
| Formulas set data      |                        | Edit       |
| mon titre de form test | ma description de form | 🗙 Delete   |
| ť                      | desc                   |            |

A pop-up window opens. Click on **Duplicate**.

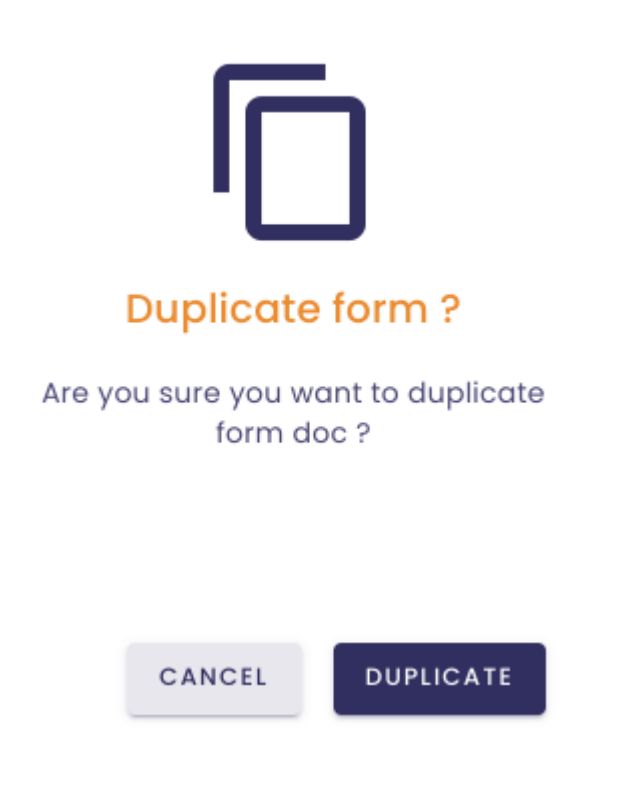

A copy of your form is created and appears in the list of forms.

| io-base            |             |            |
|--------------------|-------------|------------|
| Search             |             | + ADD FORM |
| Title              | Description | Actions    |
| Doc                |             |            |
| Doc (Copy)         |             | E 🕄 🕄 🕄    |
| fluxys             |             |            |
| Provident and data |             |            |

# <u>4. Delete a form</u>

#### Access IndaForms.

In the list of forms, go to the form you want to delete and click

:

#### Then click **Delete**.

| 🐞 io-base              |                        |            |
|------------------------|------------------------|------------|
| Search                 |                        | + ADD FORM |
| Title                  | Description            | Actions    |
| Doc                    |                        |            |
| Doc (Copy)             |                        |            |
| fluxys                 |                        |            |
| Formulas set data      |                        | p Edit     |
| mon titre de form test | ma description de form | Delete     |
| u                      | desc                   |            |
| tl (Copy)              | desc                   |            |
| H (Conu) (Conio)       | dana                   |            |

A pop-up opens. Click **Delete**.

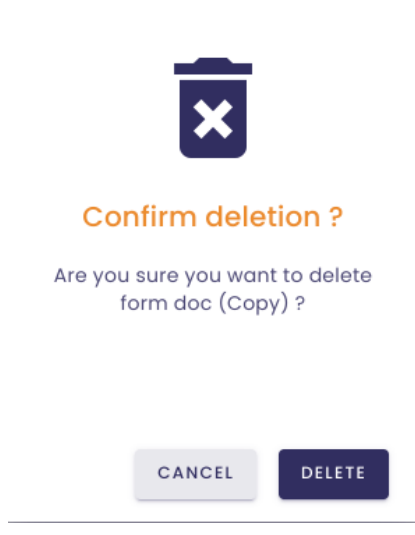

The form is deleted and no longer appears on the list of forms.

🐞 io-base Search + ADD FORM Doc fluxys Formulas set data mon titre de form test ma description de form t1 desc tl (Copy) desc tl (Copy) (Copie) desc test\_stockage tournée bassins Tournée quotidienne Relevé des températures du site Items per page 10 👻 < >

Here for instance, our form entitled Doc (Copy) no longer appears on the list.

Note : Warning, the deletion of a form is irreversible.

# 5. Edit a form

Access IndaForms.

In the list of forms, go to the form you want to edit and click

:

Then click Edit.

| + ADD FORM |
|------------|
| Actions    |
|            |
| Duplicate  |
| P Edit     |
| × Delete   |
|            |

You are redirected to the screen **Edit a form.** It has the same items as the screen <u>Add a form</u>.

| 🐞 io-base                                                                    |            |
|------------------------------------------------------------------------------|------------|
| Properties                                                                   |            |
| ritle *                                                                      |            |
| Doc                                                                          |            |
| Description                                                                  |            |
| Permission                                                                   |            |
| Create a new permission or use an existing one                               |            |
| + CREATE A PERMISSION                                                        |            |
| Permission *                                                                 |            |
| Autorisation pour doc 👻                                                      |            |
|                                                                              |            |
| MANAGE PERMISSION                                                            |            |
| Don't forget to add users that will fill the form in the selected permission |            |
| Metrics                                                                      |            |
| Q SEARCH A METRIC + CREATE A METRIC                                          |            |
| Display name                                                                 | Name       |
| nj26uv_etat_vanne_elementaire: Etat_vanne_elementaire                        | nj26uv_eta |
| SAVE                                                                         |            |
|                                                                              |            |

Modify the items you want.

Then click on **Save.** 

The changes are saved.

<u>6. Share a form</u>

## 6.1 Generate a QR Code

Go to the form you want to share and click the **QR Code** button.

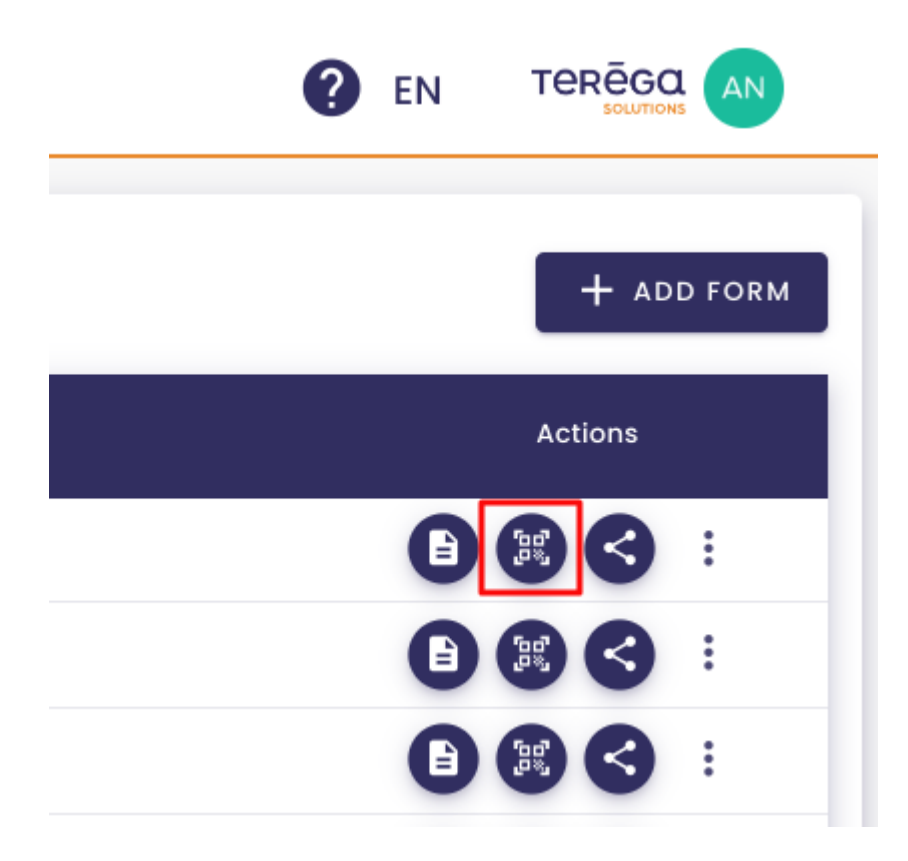

A pop-up window opens.

## Test - QR code generation

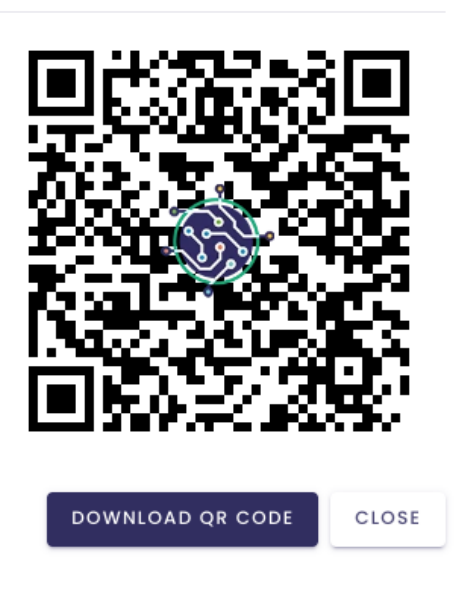

### Click Download QR Code.

# 6.2 Copy the form's link

A button is available to copy a form's access link.

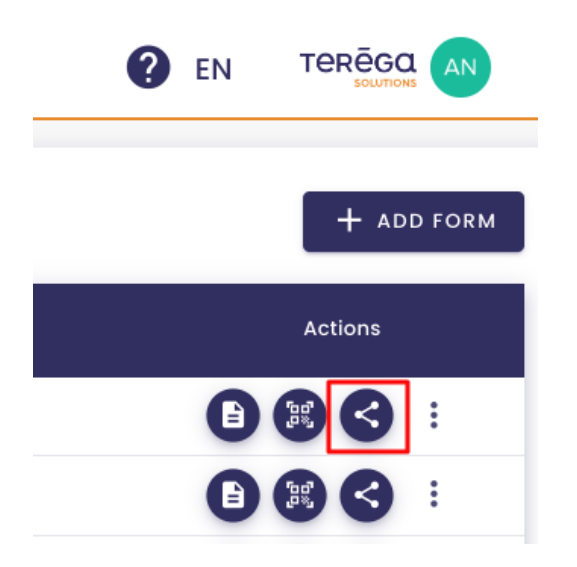

7. Make an input

Access the input form. There are several ways to do so :

- QR Code scan
- by using the form's link
- through IndaForms with the **View form** button

You are now in the input screen.

| 🐞 io-base                                             |                             |                                |                     | ? | E |
|-------------------------------------------------------|-----------------------------|--------------------------------|---------------------|---|---|
| Doc                                                   |                             |                                |                     |   |   |
| ADD AN INPUT                                          |                             |                                |                     |   |   |
| Metric                                                | Latest value                | Annotation                     | 2025-01-06 11:41:00 |   |   |
| nj26uv_etat_vanne_elementaire: Etat_vanne_elementaire | 12/30/24, 12:37:00 PM - 100 | Input an annotation (optional) | Input a value       |   |   |
| SAVE                                                  |                             |                                |                     |   |   |
|                                                       |                             |                                |                     |   |   |

## 7.1 Change the input date

A calendar button is available to allow you to indicate the moment of the input.

| Doc                                                   |                             |                                |     |        |          |      |    |    |    |
|-------------------------------------------------------|-----------------------------|--------------------------------|-----|--------|----------|------|----|----|----|
| ADD AN INPUT                                          |                             |                                |     |        |          |      |    |    |    |
| Metric                                                | Latest value                | Annotation                     |     | 025-01 | -06 11:4 | 1:00 |    |    |    |
| nj26uv_etat_vanne_elementaire: Etat_vanne_elementaire | 12/30/24, 12:37:00 PM - 100 | Input an annotation (optional) | AAL | 2025   | •        |      |    | <  | >  |
|                                                       |                             |                                | Su  | Мо     | Tu       | We   | Th | Fr | Sa |
| SAVE                                                  |                             |                                | JAN |        |          | 1    | 2  | 3  | 4  |
|                                                       |                             |                                | 5   | 6      | 7        | 8    | 9  | 10 | 11 |
|                                                       |                             |                                | 12  | 13     | 14       | 15   | 16 | 17 | 18 |
|                                                       |                             |                                | 19  | 20     | 21       | 22   | 23 | 24 | 25 |
|                                                       |                             |                                | 26  | 27     | 28       | 29   | 30 | 31 |    |
|                                                       |                             |                                |     |        | ^        | ^    | ^  |    |    |
|                                                       |                             |                                |     |        | 11       | : 41 | 00 |    |    |
|                                                       |                             |                                |     |        | ~        | ~    | ~  |    |    |
|                                                       |                             |                                |     |        |          |      |    |    | /  |

Note : By default, the date shown is the date on which you accessed the form.

You can then enter a value in the field provided.

|                             |                                             |                                                                                  | <b>U</b> EN                                |
|-----------------------------|---------------------------------------------|----------------------------------------------------------------------------------|--------------------------------------------|
|                             |                                             |                                                                                  |                                            |
| Latest value                | Annotation                                  | 2025-01-06 11:41:00                                                              |                                            |
| 12/30/24, 12:37:00 PM - 100 | Input an annotation (optional)              | Input a value                                                                    |                                            |
| 1                           | .atest value<br>12/30/24, 12:37:00 PM - 100 | atest value Annotation 2/30/24, 12:37:00 PM – 100 Input an annotation (optional) | atest value Annotation 2025-01-06 11:41:00 |

**Note** : It is possible to enter an annotation for a given type "**raw**" or "**calculated**" metric.

Note : You can view the last value of a metric

| 🐞 io-base                                             |                             |                                |                     | <b>?</b> E |
|-------------------------------------------------------|-----------------------------|--------------------------------|---------------------|------------|
| Doc                                                   |                             |                                |                     |            |
| ADD AN INPUT                                          |                             |                                |                     |            |
| Metric                                                | Latest value                | Annotation                     | 2025-01-06 11:45:00 |            |
| nj26uv_etat_vanne_elementaire: Etat_vanne_elementaire | 12/30/24, 12:37:00 pm + 100 | Input an annotation (optional) | Input a value       |            |
| SAVE                                                  |                             |                                |                     |            |
|                                                       |                             |                                |                     |            |

## 7.2 Add an input

You can add an input by clicking the **Add an input** button.

This option allows you to enter several values at once.

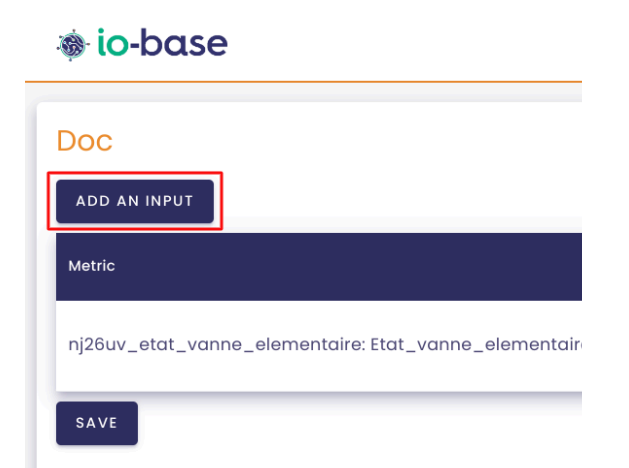

A new column appears in which you can make additional inputs.

|                             |                                             |                                                                                                  | EN                                                                                                    |
|-----------------------------|---------------------------------------------|--------------------------------------------------------------------------------------------------|----------------------------------------------------------------------------------------------------|
|                             |                                             |                                                                                                  |                                                                                                    |
| Latest value                | Annotation                                  | 2025-01-06 11:45:00                                                                              | Input a date                                                                                                    |
| 12/30/24, 12:37:00 PM - 100 | Input an annotation (optional)              | Input a value                                                                                    | Input a value                                                                                                    |
|                             |                                             |                                                                                                  |                                                                                                    |
|                             | Latest value<br>12/30/24, 12:37:00 PM - 100 | Latest volue     Annotation       12/30/24, 12:37:00 PM - 100     Input an annotation (optional) | Latest value     Annotation     2025-01-06 It45:00       12/30/24, 12:37:00 PM - 100     Input a nanotation (optional)     Input a value |

**Note** : if you want to change a value in the database, simply enter a value for the timestamp you want to change. The entry will overwrite the previous value in the database.